# **eINVOICE INFO PORTAL.**

TRAININGSDOKUMENT – ZAHLUNGSINFORMATIONEN.

David Lam 30.04.2020

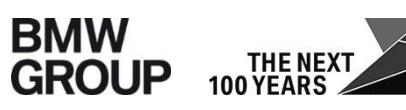

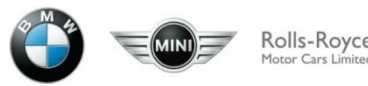

#### ZAHLUNGSINFORMATIONEN.

#### Ziel:

Als Lieferant können Sie in diesem Bericht Ihre relevanten **Zahlungsinformationen** abfragen. Die Suche nach einer oder mehreren Zahlungsavisnummer(n) ist nun möglich. Weiterhin steht Ihnen als Nutzer eine Vielzahl an Funktionen bereit, wie z.B. die Suche basierend auf Zahlungsdatum oder Zahlungsbetrag.

→ Demnach werden alle relevanten Informationen, welche in einem Zahlungsavis stehen, durch diese Funktionalität abgebildet.

Dieser Bericht beinhaltet die Daten für folgende Buchungskreise

- A1 BMW AG
- MU BMW (UK) Manufacturing Ltd.
- B7 BMW Fahrzeugtechnik GmbH

#### **EINSTIEG BERICHT ZAHLUNGSINFORMATIONEN.**

Home BERICHTSWESEN 1. Loggen Sie sich auf dem elnvoice Info Portal ein. BMW AG ~ 2. Klicken Sie auf den Bericht "Zahlungsinformationen". Sie können nun Ihre Suchparameter eingeben, um Ihre Rechnungen / Gutschriftsanzeigen 3. Bestellinformationen Zahlungsinformationen abzufragen. Wareneingang / Leistungsbestätigung Zahlungsinformationen Saldeninformationen BMW SLP  $\sim$ BMW BCS  $\sim$ Home Berichtswesen Kommunikation Benutzerverwaltung BERICHTSWESEN STANDARDBERICHTE - ZAHLUNGSINFORMATIONEN Q Suchen 5 Reset Einfach Experte BMW AG ~ Gesellschaft: A1 - BMW AG × B7 - BMW Fahrzeugtechnik GmbH × Partner Rechnungen / Gutschriftsanzeigen enthält  $\overline{\mathbf{v}}$  $\times$ Abrechnungsnummer: MU - BMW (UK) Manufacturing Ltd. × Bestellinformationen BMW Partnernummer: Wareneingang / Leistungsbestätigung enthält \* Abrechnungsnummer: Zahlungsbetrag: ist gleich  $\overline{\mathbf{v}}$ bis Belegdatum: von bis Zahlungsinformationen Währung: - × Saldeninformationen enthält -Zahlungsavisnummer: BMW SLP  $\sim$ Zahlungsdatum: bis bis .... von Rechnungsstatus Wareneingang/Leistungsbestätigung Ter Vollbild Sicht • S Reset 🗄 Download 🔻 Neubewertung SWIFT code Gesellschaft Partnernummer Zahlungsavisnummer Zahlungsdatum Zahlungsbetrag Währung Bankschlüssel IBAN Kontakt Kreditorenbuchhaltung Reklamation Kontonummer Fixkosten Fracht

#### SUCHFELDER.

| Felder (Einfachsuche) | Information                                                                                                    |
|-----------------------|----------------------------------------------------------------------------------------------------|
| Gesellschaft          | Buchungskreise, auf die Sie Zugriff haben, sind hier<br>bereits ausgewählt. Sie deuten auf Ihren BMW<br>Geschäftspartner hin.                     |
| Partnernummer         | 8-stellige Lieferantennummer                                                                                                    |
| Zahlungsbetrag        | Gesamtbetrag der Zahlung (ausgewiesen auf dem<br>Zahlungsavis), welcher aus der Betragssumme aller<br>beinhalteten Rechnungen resultiert.         |
| Währung               | Währung der Zahlung                                                                                                    |
| Zahlungsavisnummer    | BMW-interne Belegnummer, welche bei einer Zahlung<br>einer Rechnung generiert wird. Durch diese Nummer<br>wird eine Zahlung eindeutig zugeordnet. |
| Zahlungsdatum         | Datum, an dem die Zahlung im BMW System getätigt wird.                                                                                            |

| Felder<br>(Expertensuche)    | Information                                                                                                    |
|------------------------------|----------------------------------------------------------------------------------------------------|
| Partner<br>Abrechnungsnummer | Externe Rechnungsnummer, welche vom Partner vergeben wird.                                                            |
| BMW<br>Abrechnungsnummer     | BMW-interne Rechnungsnummer, welche nach einer Buchung im System generiert wird.                                      |
| Belegdatum                   | Rechnungsdatum, welches auf der Rechnung vermerkt ist.                                                                |
| SPAB Ordernummer             | Wird im direkten Beschaffungsprozess verwendet                                                                        |
| Abrechnungsverfahren         | Das Abrechnungsverfahren zeigt an, ob eine Bestellung<br>im Rechnungs- oder Gutschriftsverfahren abgewickelt<br>wird. |

## SUCHFENSTER – EINFACHSUCHE.

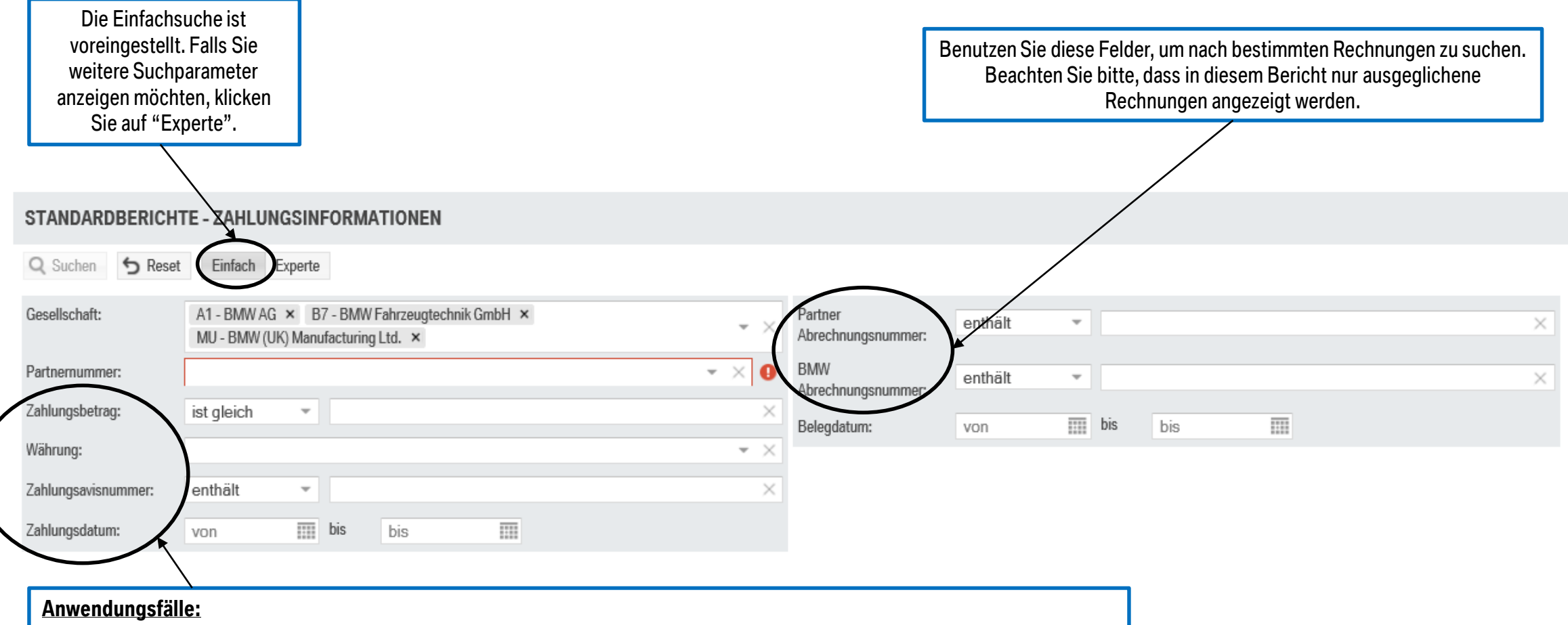

- Geben Sie eine **Zahlungsavisnummer** ein, um alle bezahlten Rechnungen diesbezüglich zu sehen.
- Starten Sie eine Suchabfrage über alle Zahlungen in einem bestimmten Zeitraum, indem Sie das Suchfeld Zahlungsdatum verwenden.
- Benutzen Sie das Suchfeld Zahlungsbetrag mit dem entsprechenden Suchoperator, um eine genauere Suche zu ermöglichen.

### **SUCHFENSTER – EXPERTENSUCHE.**

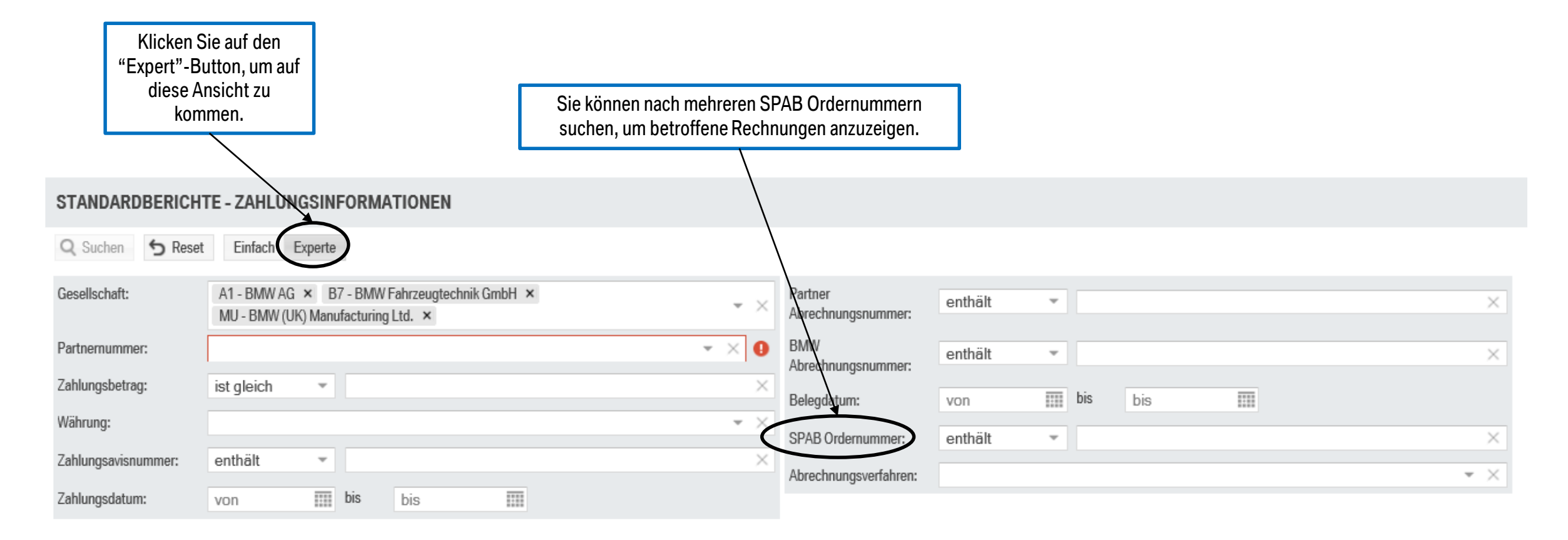

#### **REPORTSPEZIFISCHE INFORMATIONEN.**

#### Pflichtfelder:

- Gesellschaft
- Partnernummer

Zusätzlich muss mindestens einer von den folgenden Suchparametern angegeben werden, um eine Suche zu ermöglichen:

- Zahlungsavisnummer
- Zahlungsdatum
- Zahlungsbetrag
- Partner Abrechnungsnummer
- BMW Abrechnungsnummer

Das Ergebnisfenster in diesem Bericht ist auf ein Maximum von 5.000 Einträgen limitiert. In diesem Fall wird Ihnen eine entsprechende Meldung angezeigt. Falls mehr als 5.000 Einträge existieren, benutzen Sie bitte weitere Suchparameter um die Ergebnisse einzugrenzen.

#### **ERGEBNISFELDER.**

| Felder                           | Information                                                                                                    |
|----------------------------------|----------------------------------------------------------------------------------------------------|
| Gesellschaft                     | Buchungskreise, auf die Sie Zugriff haben, sind hier bereits ausgewählt. Sie deuten auf Ihren BMW Geschäftspartner hin.                           |
| Partnernummer                    | 8-stellige Lieferantennummer                                                                                                    |
| Zahlungsavisnummer               | BMW-interne Belegnummer, welche bei einer Zahlung einer<br>Rechnung generiert wird. Durch diese Nummer wird eine Zahlung<br>eindeutig zugeordnet. |
| Zahlungsdatum                    | Datum, an dem die Zahlung im BMW System getätigt wird.                                                                                            |
| Zahlungsbetrag                   | Gesamtbetrag der Zahlung (ausgewiesen auf dem Zahlungsavis),<br>welcher aus der Betragssumme aller beinhalteten Rechnungen<br>resultiert.         |
| Währung                          | Währung der Zahlung                                                                                                    |
| Kontonummer                      | Kontonummer des Zahlungsempfängers                                                                                                    |
| Bankschlüssel                    | Der Bankschlüssel wird landesspezifische definiert und entspricht in Deutschland der Bankleitzahl.                                                |
| SWIFT Code                       | Internationaler Bankcode zur eindeutigen Identifizierung einer<br>Bank weltweit.                                                                  |
| IBAN                             | IBAN des Zahlungsempfängers                                                                                                    |
| Kontakt<br>Kreditorenbuchhaltung | Email Adresse der zuständigen Kreditorenbuchhaltung                                                                                               |

| Felder                       | Information                                                                                                    |
|------------------------------|----------------------------------------------------------------------------------------------------|
| BMW Abrechnungsnummer        | BMW-interne Rechnungsnummer, welche nach einer Buchung im System generiert wird.                                |
| Belegdatum                   | Rechnungsdatum, welches auf der Rechnung vermerkt ist.                                                          |
| Partner<br>Abrechnungsnummer | Externe Rechnungsnummer, welche vom Partner vergeben wird.                                                      |
| SPAB Ordernummer             | Wird im direkten Beschaffungsprozess verwendet                                                                  |
| Rechnungsbetrag              | Ausgewiesener Betrag auf der Rechnung                                                                           |
| Abrechnungsverfahren         | Das Abrechnungsverfahren zeigt an, ob eine Bestellung im Rechnungs- oder Gutschriftsverfahren abgewickelt wird. |

#### **ERGEBNISFENSTER.**

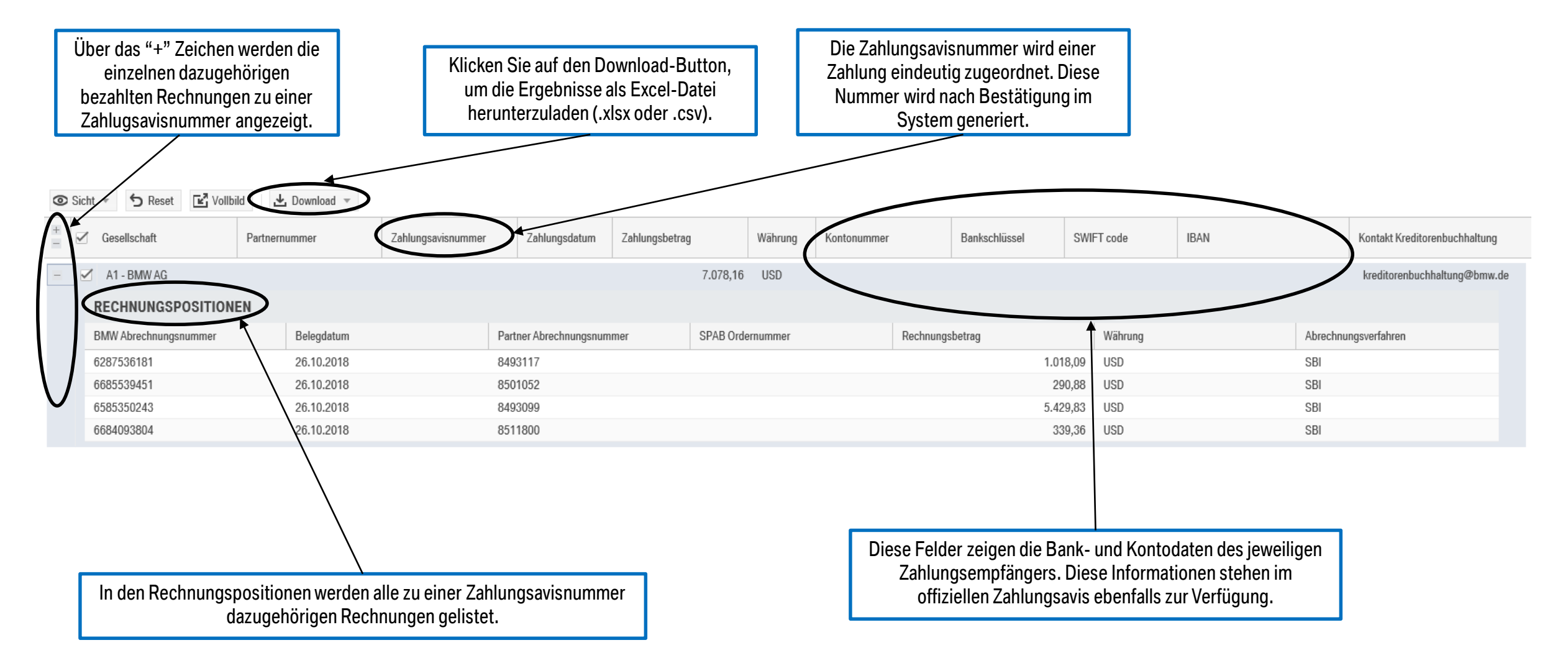